## 既存システムに AW-HE70 を増設する

★AW-RP50:1 台、AW-HE70:3 台の既設システムに、AW-HE70 を CAM4 に増設する設定方法についての説明です

- AW-HE70/LAN 端子とハブを LAN ケーブルで接続する(AW-HE70 はクロス/ストレート自動認識機能付)
  \* LAN ケーブル : カテゴリー5 以上、最大 100m (PoE+対応ハブを経由する場合は、カテゴリー5e 以上)
- 2. [1]CAMERA CTL 設定で増設したい CAMERA No.を[No Asign]に設定する
  - MENU 釦を押す。-(図 1-A)
  - ② [10]SYSTEM 釦を押す。-(図 1-B) \*液晶画面に、[1]CAMERA CTL と表示されます-(図 2)
    \*表示されない場合は、F1 ダイヤルを回して、[1]CAMERA CTL と表示させてください
  - ③ 液晶に、[1]CAMERA CTL と表示された状態で、F1 ダイヤルを押す。-(図 1-C)
  - ④ F1 ダイヤルを回して、[CAM4]を表示させます。-(図 2)
  - ⑤ F2 ダイヤルを回して、[No Asign]を選択し、F2 ダイヤルを押して設定を確定する。-(図 1-D)

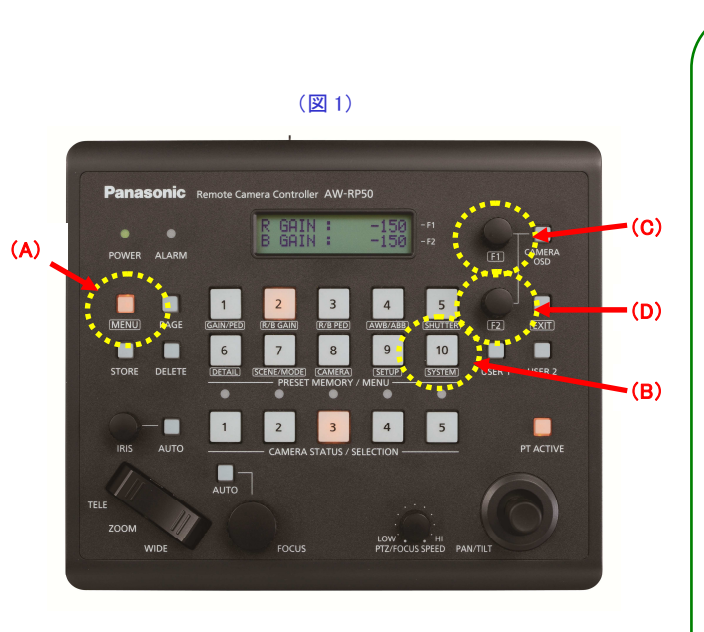

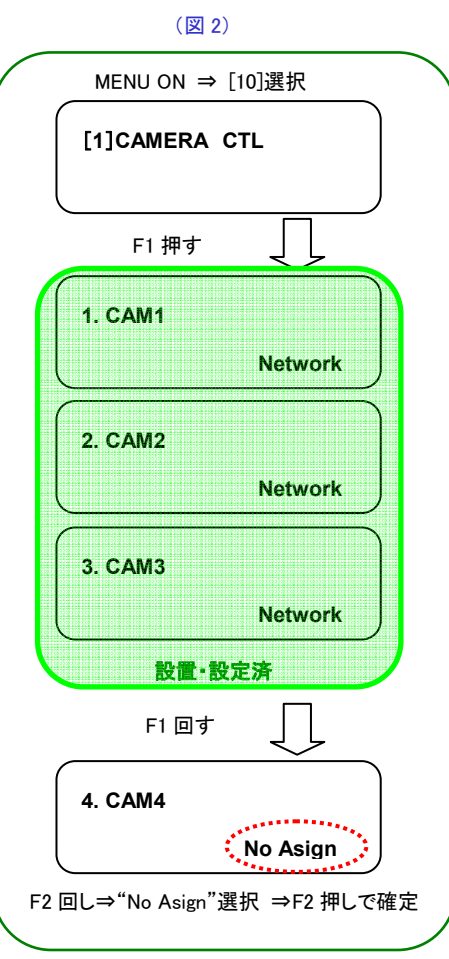

## 3. [5]AUTO SET IP 設定で IP アドレスの自動割当てをする(RENEW IP ADR)

- ① 2.-②の状態から、F1 ダイヤルを回して、[5]AUTO SET IP を選択する
- ② F1 ダイヤルを押して、液晶画面の下段に、[RENEW IP ADR]を表示させる
  \*表示しない場合は、F2 ダイヤルを回して[RENEW IP ADR]と表示させます
- ③ [RENEW IP ADR]の表示状態で、F2ダイヤルを押すと、液晶画面上段に、現在 AW-RP50 が管理している 台数(全てのリモートカメラとスイッチャー)と新たに検出した台数が表示されます。
- ④ 液晶画面の下段に、[NO]と表示されるので、F2ダイヤルを回して、[YES]選択後、F2ダイヤルを押す
- ⑤ 液晶画面の下段に、[COMPLETE]と表示されれば設定は完了です

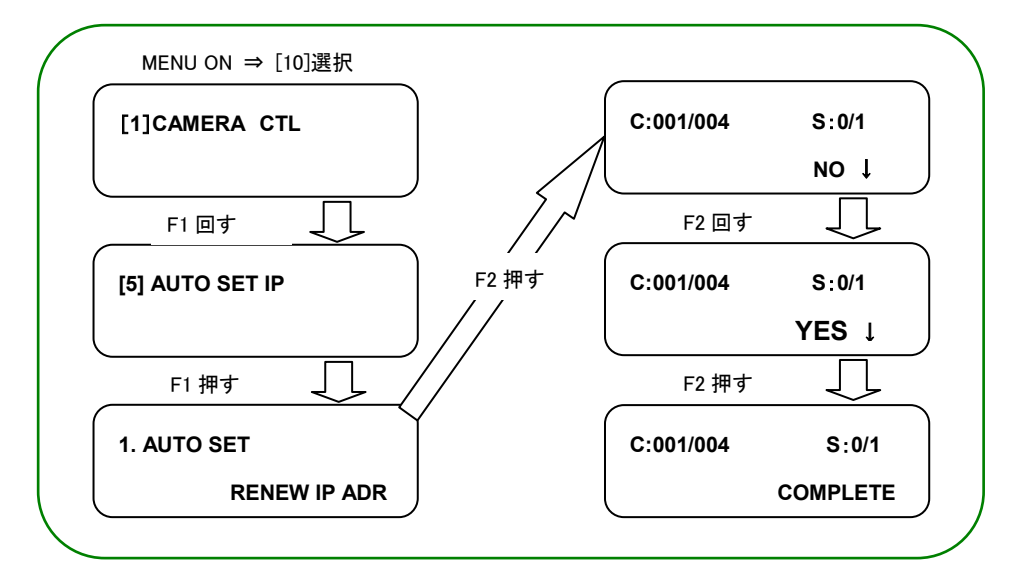

設定後、数秒で AW-RP50 操作面上の<CAMERA STATUS / SELECTION>の 4 番(CAM4)の LED が、カメラの電源状態に合わせて点灯します。カメラの電源状態が STANDBY モード(電源 OFF:工場出荷設定)の場合は橙色に点灯。POWER ON (電源 ON)モードの場合は、緑色に点灯します。

\*カメラが STANDBY モードの場合は、電源を入れる操作が必要です。

操作方法は、マニュアル【AW-RP50 で AW-HE70 を制御する】 「3. AW-HE70 の電源を入れる」をご確認ください

(AW-RP50:CAMERA STATUS/SELCTION 部)

設定後、カメラの電源状態 に合わせて点灯します

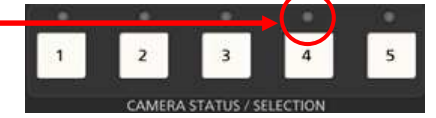

\* 点灯しない場合は、以下をご確認ください。

①LAN ケーブルの接続状態、仕様を満たすケーブルを使用しているか確認ください
 ②LAN ケーブルの接続は、「RS422 端子」ではなく、「LAN 端子」に接続されているか確認ください
 ③再度、接続設定に間違いがないかご確認ください